## Spletna prijava na obvezne ali neobvezne izbirne predmete

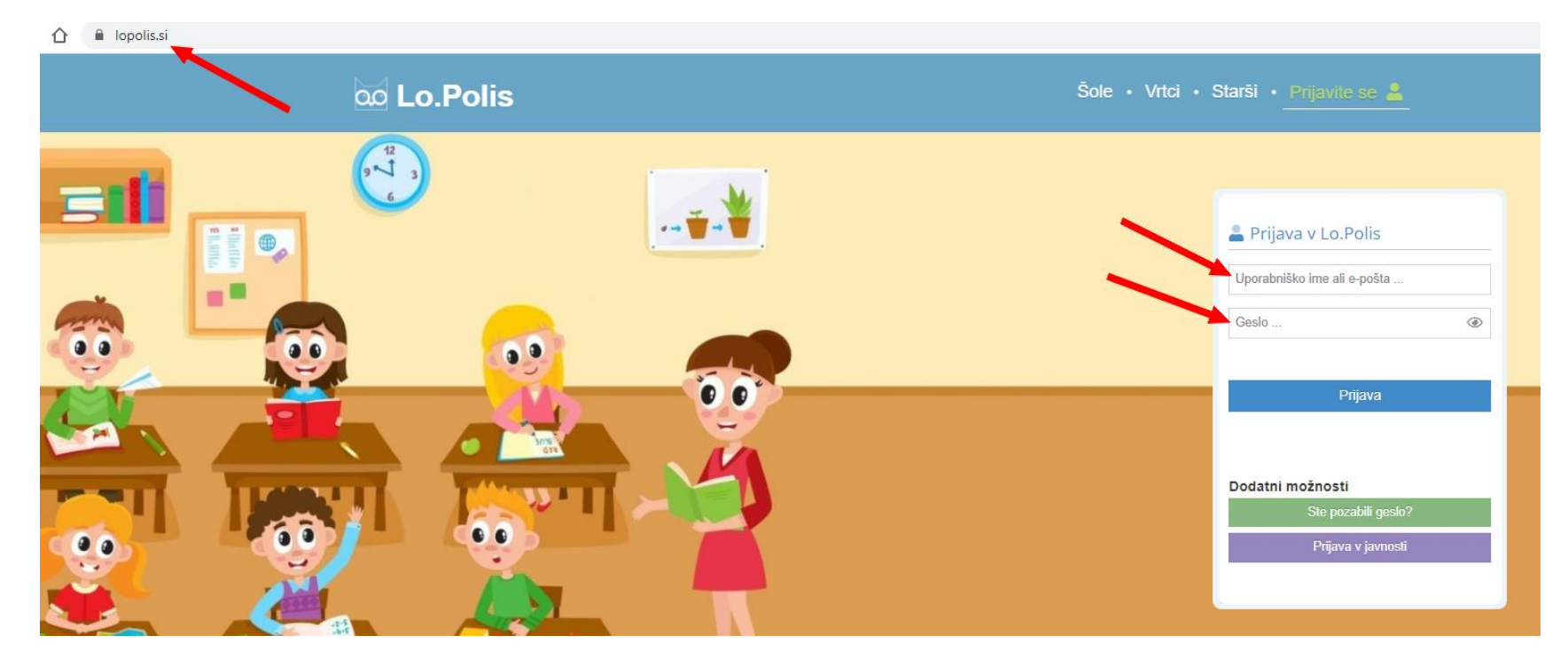

Prijavite se na naslovu <u>www.lopolis.si</u>. Vnesite podatke (uporabniško ime in geslo).

V primeru, da imate na šoli več otrok, v meniju desno zgoraj izberite željenega.

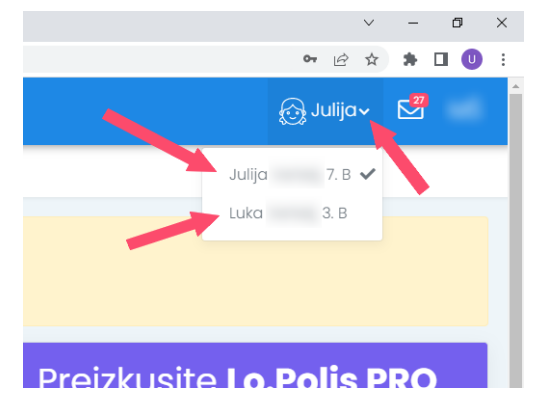

Izberite gumb.

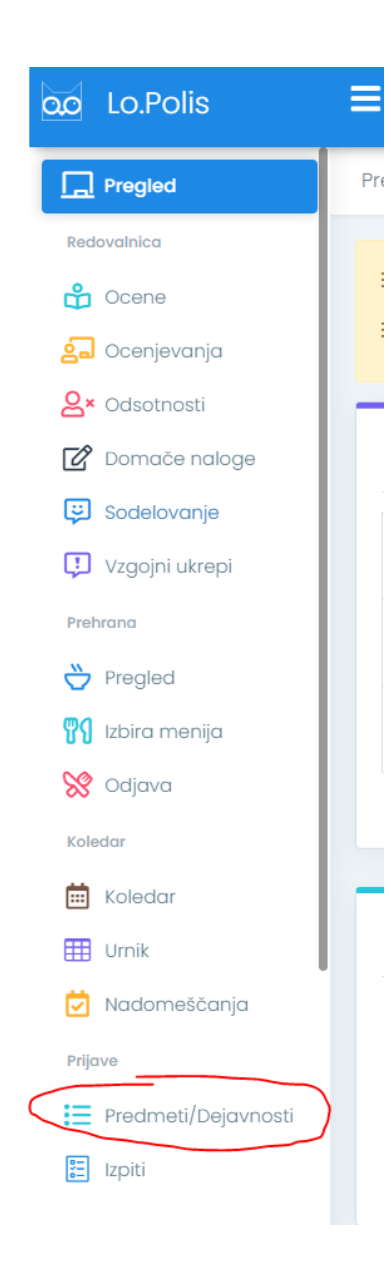

## Neobvezni izbirni predmeti za učence od 4. – 6. r

Na seznamu se izpišejo vsi neobvezni izbirni predmeti, tako želeni kot tudi rezervni (upoštevajo se samo takrat, če se želeni ne bodo izvajali zaradi premajhnega števila učencev). Z miško kliknite na strešico za izbiro predmeta - ^ . Če se pri izbiri zmotite, ga odstranite s klikom na × . In vaša prijava je s tem zaključena.

| Neobvezni izbirni predmeti                                                                                  |  |
|----------------------------------------------------------------------------------------------------|--|
| 1 NIZ - NIP Računalništvo                                                                                   |  |
| 1 NIZ - NIP Šport                                                                                           |  |
| 🔵 Želeno ( Rezerva 🕚 Število ur na teden 🔎 Dodatne informacije 🔺 Premakni višje 💙 Premakni nižje 🗙 Odstrani |  |
| Ponujeni predmeti/dejavnosti                                                                                |  |
| 2 🕐 NIZ - NIP Nemščina                                                                                      |  |
| 🔨 Dodaj med želene 🔷 Dodaj med rezervne 🕚 Število ur na teden 🔎 Dodatne informacije                         |  |

POZOR: Če izberete nemščino, ki je dve uri tedensko, ne morete izbrati več športa ali računalništva.

## Obvezni in neobvezni izbirni predmeti za učence od 7. – 9. r

Na seznamu se izpišejo predmeti, tako želeni kot tudi rezervni (upoštevajo se samo takrat, če se želeni ne bodo izvajali zaradi premajhnega števila učencev). Z miško kliknite na strešico za izbiro predmeta -

. Če se pri izbiri zmotite, ga odstranite s klikom

× . In vaša prijava je s tem zaključena. na

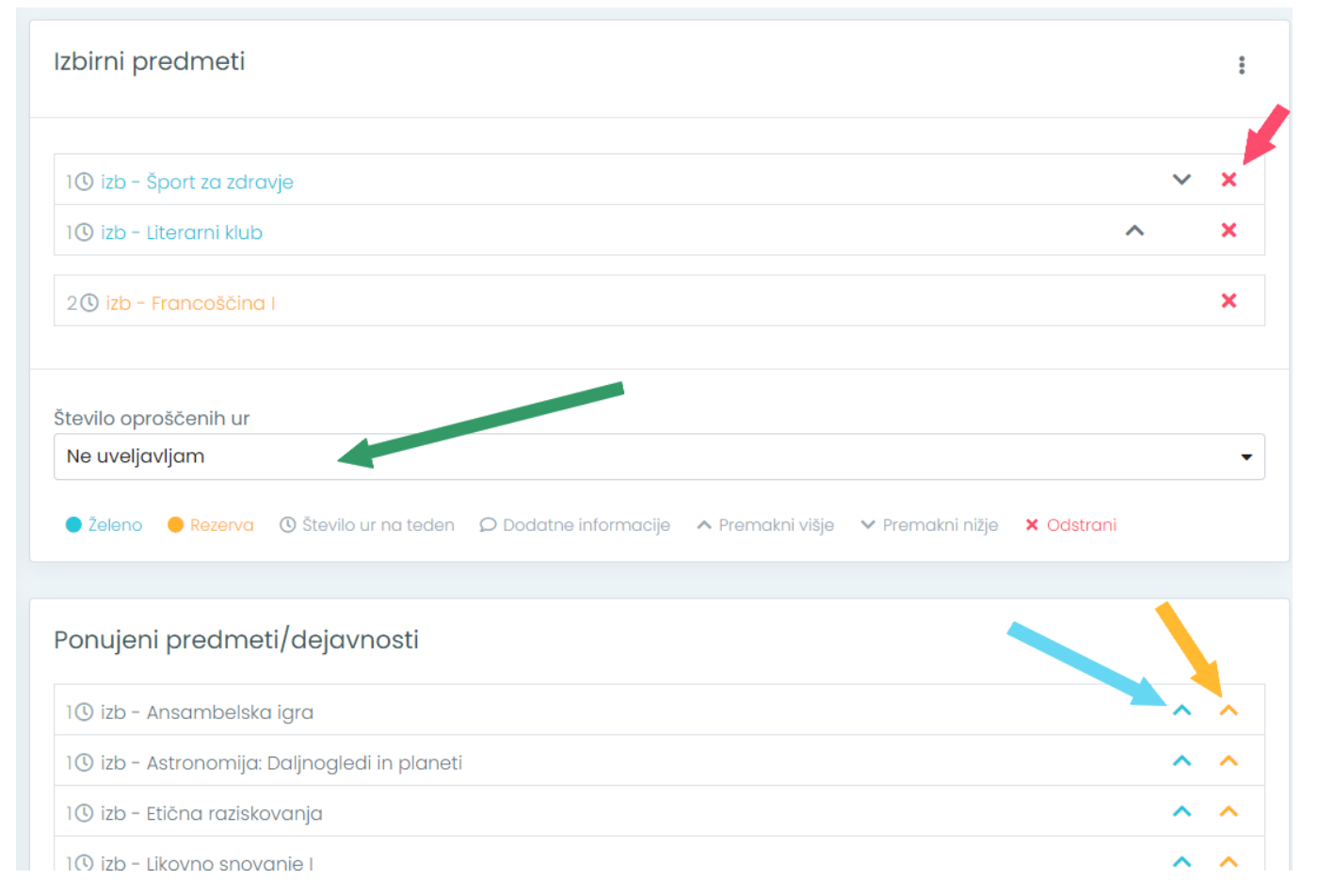

POZOR: Izberete lahko največ tri ure. Če obiskujete glasbeno šolo, to tudi ustrezno označite, kjer prikazuje zelena puščica (ena ura glasbene šole, morate izbrati še eno uro izbirnega predmeta).